## PoliMail – Como trocar a senha de acesso

1 - Para acessar as configurações da sua conta, clique na figura Engrenagem, no canto superior direito da tela.

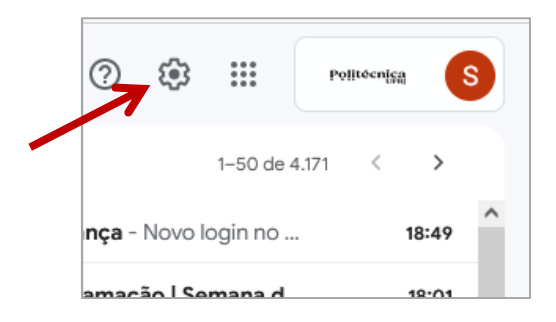

- 2 Clique em "Ver todas as configurações".
- 3 Clique em "Contas e Importações".

|                | Q Pesquisar no ∓ O Ausente ▼ ⑦ III Polluconisa S                                                                               |
|----------------|----------------------------------------------------------------------------------------------------|
|                | Configurações                                                                                                    |
| <b>a</b> 3.939 | Geral Marcadores Caixa de entrada Contas e importação<br>Filtros e endereços bloqueados Escaminhamento e POP/IMAP Complementos |
|                | Chat e Meet Avançado Off-line Temas                                                                                            |

4 - Em "Alterar configurações da conta", clique em "configurações da conta do Google".

|       | <b>Q</b> Pesquisar no                                                 | 丰                            | O Ausente -            | 0            | 3 🏭          | Politécnica    |  |
|-------|-----------------------------------------------------------------------|------------------------------|------------------------|--------------|--------------|----------------|--|
|       | Configurações                                                         |                              |                        |              |              |                |  |
|       | Geral Marcadores                                                      | Caixa de entrac              | da Contas e importa    | ição         |              |                |  |
| 3.939 | Filtros e endereços bloqueados Encaminhamento e POP/IMAP Complementos |                              |                        |              |              |                |  |
|       | Chat e Meet Avançado Off-line Temas                                   |                              |                        |              |              |                |  |
|       | Alterar                                                               | Configurações d              | a Conta do Google      |              |              |                |  |
|       | configurações da<br>conta:                                            | Altere a sua senh<br>Google. | ia e as opções de segu | urança e ace | esse outros  | serviços do    |  |
| 15    | Importar                                                              | Importe do Yaho              | o!. Hotmail. AOL ou de | aualauer o   | utro servico | o de e-mail ou |  |

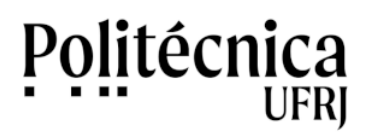

## PoliMail – Como trocar a senha de acesso

5 - Clique em "Segurança" e posteriormente em "Senha".

| Google Conta          | Q Pesquisar na Conta do Google                                            | 0                                                                                                 |   |  |  |
|-----------------------|---------------------------------------------------------------------------|---------------------------------------------------------------------------------------------------|---|--|--|
|                       | เของอายุฐเก ธาก พากินองงร                                                 | 10:47 NO UE JANEIRO, DRASII                                                                       |   |  |  |
| Inicio                | Novo login em Windows                                                     | 17:43 · Rio de Janeiro, Brasil                                                                    | 1 |  |  |
| Informações pessoais  | Novo login em Linux                                                       | 16 de mar. · Rio de Janeiro, Brasil                                                               | ) |  |  |
| Dados e privacidade   | Revisar atividades de segurança                                           |                                                                                                   |   |  |  |
| Pessoas e compartilha | mento                                                                     |                                                                                                   |   |  |  |
| Pagamentos e assinat  | Como você faz login no Google<br>Iras Mantenha estas informações atualiza | l <b>ogin no Google</b><br>formações atualizadas para nunca perder o acesso à sua Conta do Google |   |  |  |
| (i) Sobre             | Verificação em duas etapas                                                | Ativada desde 8 de jun. de 2022                                                                   | ) |  |  |
|                       | *** Senha                                                                 | Última alteração: 20 de ago. de 2019                                                              | ) |  |  |
|                       |                                                                           | -                                                                                                 |   |  |  |

- 6 Informe e confirme a nova senha.
- 7 Clique em "Salvar" para finalizar